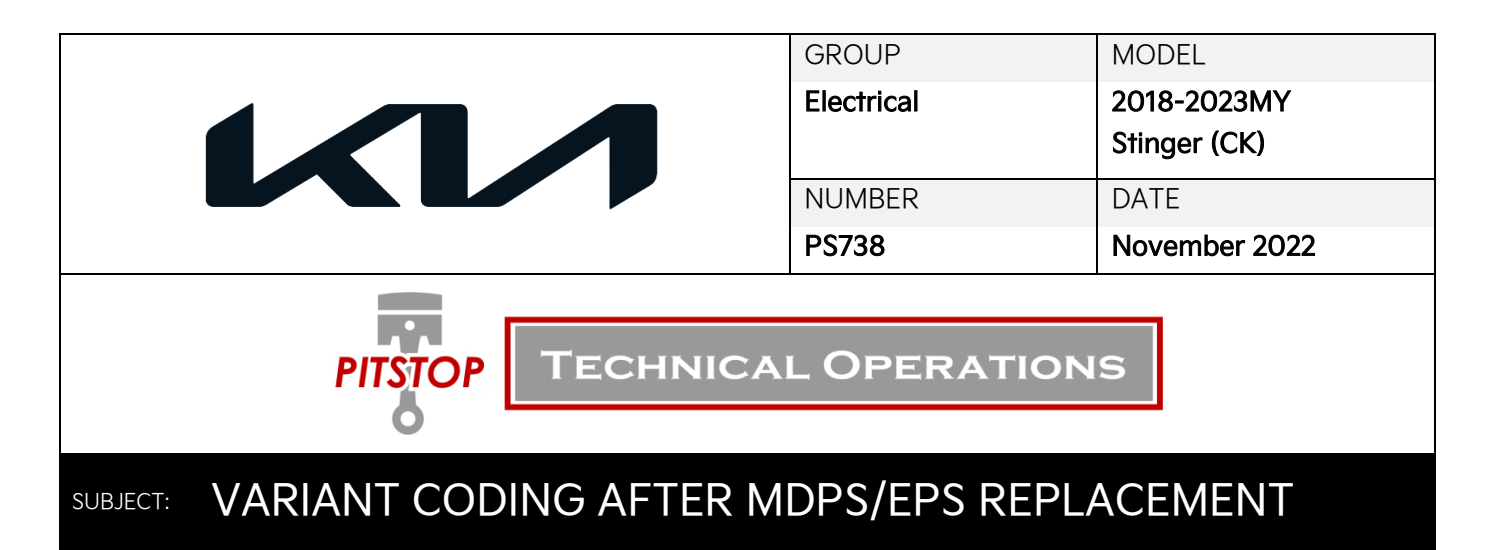

This Pitstop provides information to perform variant coding on some 2018-2023MY Stinger (CK) vehicles, after replacement of an MDPS and/or EPS unit. <u>The selections on KGIS do not match those on the KDS</u>. Follow the procedure below to perform variant coding on a newly replaced MDPS and/or EPS unit.

| KGIS:                         |                                               | KDS:                                                        |          |
|-------------------------------|-----------------------------------------------|-------------------------------------------------------------|----------|
| Instructions state to perform |                                               | No option for "ESP Type", only                              |          |
| "ESP Type Recognition"        |                                               | "MDPS Tuning Data Setting (Backup and Write)"               |          |
|                               | S/W Management 🔷                              | -                                                           |          |
| • ESP Type Recognitio         | n                                             | Motor Driven Power Steering                                 | <b>(</b> |
| Purpose                       | To load accurate EPS type into Electric Power | System Identification                                       |          |
|                               | Steering(EPS) ECU.                            | Steering Angle Sensor(SAS) Calibration                      |          |
| Enable Condition              | 1.Engine Off<br>2.Ignition Switch On          | <ul> <li>Part replacement (Power steering motor)</li> </ul> |          |
| Concerned                     | Electric Power Steering(EPS) ECU              | Part replacement (Power steering ECU)                       | Ξ        |
| Component                     | 01700                                         | MDPS Tuning Data Setting(Backup and Write)                  | Ξ        |
| Concerned DTC                 | G1702                                         | Set the steering feel torque to zero                        |          |
| Fail Safe                     | Warning Lamp On                               |                                                             |          |

## Using KDS:

- Select 'MDPS Tuning Data Setting (Backup and Write)'.
- 2. Select 'OK'.
- Follow the prompts to the specification setting, then select 'C2'.
- This will take you to the Variant Coding screen where you can select the correct vehicle specifications.

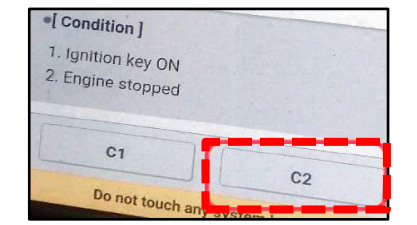

Part replacement (Power steering motor)

Part replacement (Power steering ECU)
 MDPS Tuning Data Setting(Backup and Write)

5. Complete Variant Coding.

Page 1 of 1